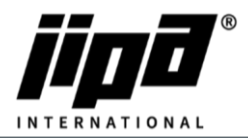

## Service data download

- 1) Open Service level 1 (password 2131)
- 2) Go on USB Page
- 3) Change direction from Device to USB-stick

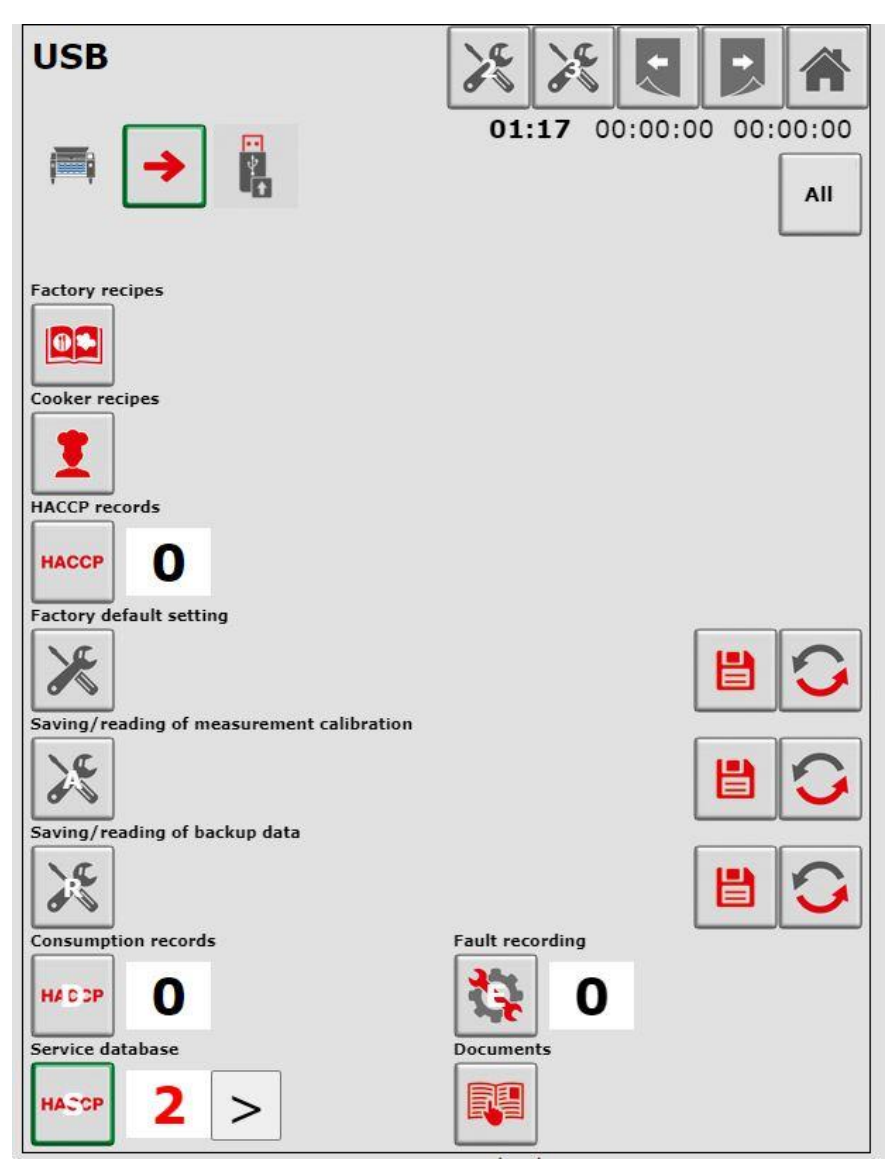

- 4) Select Service Database and choose at least 2 months back
- 5) Now, Put the **USB-Stick** into the device
- 6) Press START
- 7) Then, You will have on your USB stick Folder named JIPA\"serial number of machine"\ServHACCP\"These excel files I will need"